# **Maintaining Employee Banking Data**

**Purpose:** Use this document as a reference for maintaining Travel and Expenses employee banking data in ctcLink.

Audience: Finance and Business Office staff

- You must have at least one of these local college managed security roles:
- ZZ Expenses User Admin

If you need assistance with the above security roles, please contact your local college supervisor or IT Admin to request role access.

The ctcLink Default Travel and Expenses (EX) Employee Payment method is System Check. If you would like to pay your employees by Automated Clearing House (ACH), then it will need to be updated here. The Default Bank account on this page may or may not match up with the Default bank account in HCM and may need to be updated accordingly, as well as the Payment Method. If you are using System Check as the Payment Method, the Check payment will contain the address designated on the Employee Data tab. It is recommended to check the Bank Accounts tab, Organizational Data tab and Employee Data (Payments Sent to area) in your Employee's EX profile, as part of your EX onboarding process.

### **Maintaining Employee Banking Data**

## Navigation: Travel and Expenses > Manage Employee Information > Update Employee Detail

- 1. Enter the desired information into the **Employee ID** field.
- 2. Select Search.
- 3. Select the **Bank Accounts** tab.
- 4. In the Bank Account Info section, select the **show all columns icon** to expand/collapse and view the Bank Account info lines and view the **Bank Account Prenote** information.

Use the Bank Accounts tab page to review, add, delete, review Default, Hold
 Payment or modify Bank Account Info for an employee.

Ensure that you are looking at or modifying the correct record (the correct record should be marked as the **Default Profile**, if it's not, go to the **Organizational Data** tab to update the **Default Profile**).

| Employee Data           | Organizational Data                                     | User Defaults           | Bank Accounts                  | s <u>C</u> orpor | ate Card Information   | Iransportation Information |       |          |
|-------------------------|---------------------------------------------------------|-------------------------|--------------------------------|------------------|------------------------|----------------------------|-------|----------|
| Toni White              |                                                         |                         |                                |                  |                        | 1                          |       |          |
| Organizational D        | ata                                                     |                         |                                |                  | N                      |                            |       | View All |
| *Pay<br>Bank Account In | GL Unit WA220<br>Department 99020<br>ment Method System | TACOM<br>Human<br>Check | A COMMUNITY COLLI<br>Resources | EGE              | Default                | Profile 2 of 2             |       |          |
| Bank Account            | Info Prenote Info                                       | II                      |                                |                  |                        | I                          | 2 🗸 🕨 | ÞI       |
| Default                 | Bank Account                                            | Source                  | Bank Name                      | Bank ID          | Branch Name            | Bank Account #             |       |          |
| <                       | Ê                                                       | Payroll                 |                                | 322282001        |                        | 43202                      | +     | -        |
|                         | 童                                                       | Payroll                 |                                | 322282001        |                        | 43012                      | +     | -        |
| EFT Options             |                                                         |                         |                                |                  |                        |                            |       |          |
| Save Return             | n to Search Notify<br>ganizational Data   Use           | ]<br>r Defaults   Bank  | Accounts   Corpora             | te Card Informa  | ation   Transportation | Information                |       | Add      |

- 5. The **Bank Account** info with a **Source** of **Payroll** is synced from the HCM pillar. If the employee wants to use a bank account not listed, then you have the option of adding a new Bank Account directly to the EX profile, **Bank Accounts** tab.
- 6. On the **Bank Account Info** tab, select the **plus sign [+]** to add a new row.
- 7. A window opens to add rows. Enter the number of rows to add, then select **OK.**

| My WorkCenters     |                                                         |                         |                               | Enter num       | ber of rows to add:      |                    |            |
|--------------------|---------------------------------------------------------|-------------------------|-------------------------------|-----------------|--------------------------|--------------------|------------|
| Employee Data      | Organizational Data                                     | User Defaults           | Bank Account                  | 1<br>'s         |                          |                    |            |
| Toni White         |                                                         |                         |                               |                 |                          | OK Cancel          |            |
| Organizational Da  | ita                                                     |                         |                               |                 |                          | Q     4 2 of 2 v > | I View All |
| ^Pay               | GL Unit WA220<br>Department 99020<br>ment Method System | TACOM<br>Human<br>Check | A COMMUNITY COLL<br>Resources | EGE             | Default P                | rofile<br>ment     |            |
| Bank Account Inf   | o                                                       |                         |                               |                 |                          |                    |            |
| Bank Account       | Info Prenote Info                                       |                         |                               |                 |                          | 1-2 of 2           |            |
| Default            | Bank Account                                            | Source                  | Bank Name                     | Bank ID         | Branch Name              | Bank Account #     |            |
|                    | 全                                                       | Payroll                 |                               | 322282001       |                          | 43202              | +          |
|                    | 全                                                       | Payroll                 |                               | 322282001       |                          | 43012              | +          |
| EFT Options        |                                                         |                         |                               |                 |                          |                    |            |
| Save               | to Search Notify                                        | ]                       |                               |                 |                          |                    | Add        |
| Employee Data   Or | ganizational Data   Use                                 | r Defaults   Bank       | Accounts   Corpora            | te Card Informa | tion   Transportation Ir | formation          |            |

- 8. On the newly added row, select the **Bank Account** icon.
- 9. The **Pay to Bank Accounts** window displays. Enter the following required information:
  - a. Bank ID Qualifier = 001
  - b. **Bank ID** = Employee's Bank Routing Number
  - c. **Bank Account Number** = Employee's Bank Account Number
  - d. **DFI Qualifier** = 01
  - e. **DFI ID** = Employee's Bank Routing Number
- 10. Select **OK** to return to the **Bank Accounts** tab page.

| Employee Data             | Organizational Data               | User Defaul  | ts Bank Accounts             | Corporate Card Information      | Transportation Infor | mation       |           |
|---------------------------|-----------------------------------|--------------|------------------------------|---------------------------------|----------------------|--------------|-----------|
| Toni White                |                                   |              |                              | Ρ                               | ay to Bank Acco      | unts         |           |
| Organizational Da         | ita                               |              | White, Toni                  |                                 | I                    | D 1010000    |           |
|                           | GL Unit WA220<br>Department 99020 | TACO<br>Huma | Country<br>Bank Name         | USA Q United                    | States               | Search       | ]         |
| *Payr<br>Bank Account Inf | o                                 | Check        | Branch Name                  |                                 |                      |              |           |
| Bank Account              | Info Prenote Info                 | IIÞ          | Bank ID Qualifier<br>Bank ID | United States Bank<br>322282001 | ζ.                   | Account Type |           |
| Default                   | Bank Account                      | Source       | Bank Account Number          | 99999999999999                  |                      |              |           |
| 2                         | 童                                 | Payroll      | DFI Qualifier<br>IBAN        | 01 Q<br>Transit Number          |                      | DFI ID       | 322282001 |
|                           | <u></u>                           | Payroll      | OK Cance                     | <u>ا</u>                        |                      |              |           |
|                           | 崖                                 | Expenses     |                              |                                 |                      |              |           |
| EFT Options               |                                   |              |                              |                                 |                      |              |           |
| Save                      | to Search Notify                  |              |                              |                                 |                      |              |           |

- 11. On the **Bank Accounts** tab, Select the **Default** checkbox for the newly added 'Expenses' Bank Account row.
- 12. The prenote status of the Bank Account will be **New**. EX does not send banking prenotes, so this is the correct status.
- 13. In the **\*Payment Method** field, select the drop down arrow and select **Automated Clearing House**, if not already selected.
- 14. Select **Save**.

| Corganizational Data       Q Q Q Q Q Q Q Q Q Q Q Q Q Q Q Q Q Q Q                                                                                                    |                        | Organizational Data                                                   | User Defaults                                                        | Bank Accounts                 | <u>C</u> orpora        | te Card Information | Transportation Information |               |
|----------------------------------------------------------------------------------------------------|------------------------|-----------------------------------------------------------------------|----------------------------------------------------------------------|-------------------------------|------------------------|---------------------|----------------------------|---------------|
| GL Unit WA220   Call All 2 of 2 > > > > > > > > > > > > > > > > > >                                                                                                    | i White                |                                                                       |                                                                      |                               |                        |                     |                            |               |
| CL Unit WA20 TACOMA COMMUNITY COLLEGE   Department 99020 Huma Resources   "Payment System Check   "Payment System Check   Default Toro Distribution Bank   Electronic Funds Transfer System Check   System Check Default Market   Bank Account Info Image: Stem Check   Default Bank Account   Communication Source   Bank Account Payroll   Subscience Stem Check   System Check System Check   Payroll Stem Check   Subscience Stem Check   System Check System Check   System Check Syste                                                                                                    | ganizational Da        | ata                                                                   |                                                                      |                               |                        |                     | Q    4 2 of 2 ~            | ► ► View      |
| Image: Second Funds Transfer Giro - EFT System Check   Prenote Info   Prenote Info   Image: Second Funds Transfer Giro - EFT System Check   Prenote Info   Image: Second Funds Transfer Giro - EFT System Check   Prenote Info   Image: Second Funds Transfer Giro - EFT System Check   Prenote Info   Image: Second Funds Transfer Giro - EFT System Check   Image: Second Funds Transfer Giro - EFT System Check   Image: Second Funds Transfer Giro - EFT Syste                                                                                                    | *Pay<br>nk Account Inf | GL Unit WA220<br>Department 99020<br>ment Method System<br>To Default | TACOM<br>Human<br>Check<br>ated Clearing Hous<br>from Distribution f | A COMMUNITY COLL<br>Resources | EGE                    | Default F           | Profile                    |               |
| DefaultBank AccountSourceBank NameBank IDBranch NameBank Account #I <t< th=""><th>Bank Account</th><th>Info Prenote Info</th><th>nic Funds Transfer<br/>EFT<br/>Check</th><th></th><th></th><th></th><th>I4 4 1.</th><th>-3 of 3 🗸 🕨 🕨</th></t<>                                                                                                    | Bank Account           | Info Prenote Info                                                     | nic Funds Transfer<br>EFT<br>Check                                   |                               |                        |                     | I4 4 1.                    | -3 of 3 🗸 🕨 🕨 |
| Image: Second second second        |                        | Bank Account                                                          | Source                                                               | Bank Name                     | Bank ID                | Branch Name         | Bank Account #             |               |
| □                                                                                                    | Default                | Ballk Account                                                         |                                                                      |                               |                        |                     |                            |               |
|                                                                                                    | Default                |                                                                       | Payroll                                                              |                               | 322282001              |                     | 43202                      | + –           |
| Image: Second second second | Default                | 2<br>2<br>2                                                           | Payroll<br>Payroll                                                   |                               | 322282001<br>322282001 |                     | 43202                      | +             |

15. Process complete.

### **Video Tutorial**

The video below demonstrates the process actions described in the steps listed above. There is no audio included with this video. Select the play button to start the video.

### Video Tutorial Via Panopto

View the external link to <u>Maintaining Employee Banking Data</u>. This link will open in a new tab/window